# Allianz (II)

Allianz Trade

### FICHE PRATIQUE

# Allianz Trade Online Importer en masse vos factures

Lors de la saisie d'une Demande d'Intervention Contentieuse, il est possible de faire une importation en masse des factures en téléchargeant un fichier au format CSV. Pour garantir le bon traitement des données et éviter toute erreur, il est essentiel de suivre attentivement le mode opératoire.

# Lorsque vous saisissez votre DIC, le pavé destiné aux factures vous permet également de charger en masse vos factures :

|                                                                                              |  |   | Factures                                                         |                                                                |
|----------------------------------------------------------------------------------------------|--|---|------------------------------------------------------------------|----------------------------------------------------------------|
| <b>1/</b> Cliquez sur « Import CSV ».                                                        |  |   |                                                                  | Factores individuences Lon as receiving Input CSV              |
| <b>2/</b> Téléchargez le modèle<br>CSV : cliquez sur le lien<br>"Template invoices csv" dans |  | • | Veullas teléchorger et congletar la fichier d'exemple c'olessous | Tan én faiter an (Japa 2008)<br>Gisserun fahrer ló du Funuaria |
| la section « Import CSV ».                                                                   |  |   | Intérêts et frais de recouvrement (si applicable)                |                                                                |
|                                                                                              |  |   | Siladomeria ya dinake.<br>Neont v                                |                                                                |

#### Bon à savoir

- Attention au format des dates : elles doivent être au format YYYY-MM-DD (exemple : 2024-02-18).
- Vérifiez que votre logiciel ne convertit pas automatiquement les dates au format JJ/MM/AAAA lors de l'ouverture du fichier.
- Pour éviter les erreurs, formatez les colonnes de dates en « Texte » avant de saisir les valeurs.
- Pour en savoir plus sur les étapes à suivre lors de la saisie d'une demande d'intervention contentieuse (DIC), vous pouvez consulter le guide Allianz Trade Online, disponible <u>ici</u>.

## Lorsque vous ouvrez un fichier CSV, il apparaît sous une seule colonne (colonne A) au lieu d'être réparti dans plusieurs colonnes.

Comment convertir une colonne unique d'un fichier 回り CSV en plusieurs colonnes Données Révis btenir des onnées ~ 🗑 🗅 Convertir S v (20) 响日 dans Excel? es b... v ZJ Trier Filtrer 12 Reappling Trier iceDate,dueDate,currencyCode,netAmount,vatAm E F G H I J K L M N cycCele net/mount, vatAmount, supplyDate, disputed Amount, invoice Reference, latestithvoiceDate, creditiVoteDate, creditiVoteReference, creditiVoteNet 1,10000 01, YYYY-MM-DD, 10000 01, eFYST-84w, YYYY-MM-DD, CH-SST, 10000 01, 01000 01, YYYY-MM-DD, EN-STREAD **1/** Sélectionnez la colonne С nvoiceTypeCode N,YYYY-MM-DD A (données regroupées). 2/ Accédez à l'onglet « Données » en haut de 8 9 l'écran et cliquez sur 11 12 13 14 15 16 17 18 19 20 « Convertir »

eDate.dueDate.currencvCode.netAmount.vatAmount.supplvDate.disputedAmount.invoiceReference.latestInvoiceD 
 E
 F
 G
 H
 I
 J
 K
 L
 M

 mount, valAmount, supplyDate, disputedAmount, invoiceReference, latestInvoiceDate, creditNoteDate, creditNoteRefere
 YY-IMM-DD, 10000.01, e4-5Te34wq, YYYY-IMM-DD, YYYY-IMM-DD, fefe435fwf, 10000.01, 10000.01, YYYY-IMM-DD, E4776
3/ Sélectionnez l'option « Délimité » et cliquez sur « Suivant ». Assistant Conversion - Étape 1 sur 3 7 × L'Assistant Texte a déterm iné que vos données sont de type Délimité. sissez le type de données qui décrit le Si ce choix vous convient, choisissez Suivant, sinon ch mleux vos données. 4/ Définissez le séparateur mieux vos données. Type de données d'origine Cholisiese le type de ficihier qui décrit le mieux vos données : Des caractéres teis que des virgules ou des tabulations séparent de la greum téc Largeur tréc - Les d'amps sont alignés en colonnes et séparés par des espaces. « Virgule » et cliquez sur « Suivant ». 5/ Vérifiez l'aperçu des colonnes et cliquez sur Apercu des données sélectionnées « Terminer ». i hnvoiceTypeCode, invoiceDate, dueDate, currencyCode, netAmount, vatA 2 DH, YYYY-HE-DD, YYYY-HE-DD, EUR, 10000.01, 10000.01, YYYY-HE-DD, 10000 3 4 5 6 6 Annuler < Précédent Suivant > Ierminer

Le fichier est désormais organisé en colonnes contenant les données requises pour l'importation en masse de vos factures de Demandes d'Intervention Contentieuses (DIC).

| A          | В          | c          | D   | E        | F        | G          | н        | 1          | J                  | К            | 1              | М              | N             | 0                   | р            | Q            | R              | S | T | U |
|------------|------------|------------|-----|----------|----------|------------|----------|------------|--------------------|--------------|----------------|----------------|---------------|---------------------|--------------|--------------|----------------|---|---|---|
| wiceType   |            |            |     |          |          |            |          | mocefieler | latestinvoice      | creditNoteDa | s creditNoteRi | e creditNoteNe | e creditNoteV | a partialPayme      | portialPayme | partialPayre | e partialPayme |   |   |   |
| Soldh<br>N | YYYY-MM-DC | OVYY-MM-DI | EUR | 10000.01 | 10000.01 | YYYY-MM-DD | 10000.01 | e4-5Te34wg | Date<br>YYYY-MM-DI | TYYYY-MM-D   | Ciele435M      | 10000.01       | 10000.01      | MDate<br>YYYY-MM-DE | Evf76ddd     | 10000.01     | 10000.01       |   |   |   |
|            |            |            |     |          |          |            |          |            |                    |              |                |                |               |                     |              |              |                |   |   |   |
|            |            |            |     |          |          |            |          |            |                    |              |                |                |               |                     |              |              |                |   |   |   |
|            |            |            |     |          |          |            |          |            |                    |              |                |                |               |                     |              |              |                |   |   |   |

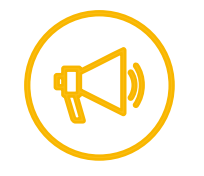

Pour garantir un traitement efficace, il est essentiel de remplir correctement **les champs obligatoires** indiqués à la page suivante.

## Les détails des champs du fichier .csv

Il est également important de bien respecter les formats demandés pour chaque champ, notamment le format de la date, afin d'assurer une intégration correcte des informations.

|                          | Tandustian          | Obligatoire / Non | Formert    | Commentation                   |
|--------------------------|---------------------|-------------------|------------|--------------------------------|
| Nom de la fonctionnalite |                     | obligatoire       | Format     | Commentaire                    |
|                          | Type de document    |                   |            |                                |
| InvoiceTypeCode          | => souvent IN       | Non Obligatoire   | IN         |                                |
| invoiceDate              | Date de facture     | Obligatoire       | YYYY-MM-DD | Attention au format de la date |
| dueDate                  | Échéance            | Obligatoire       | YYYY-MM-DD | Attention au format de la date |
| currencyCode             | Devise              | Obligatoire       | EUR        | EUR par défaut                 |
|                          |                     |                   |            | Supérieur à 1 /                |
| netAmount                | Montant HT          | Obligatoire       | 10000.01   | Pas de nombre négatif          |
|                          |                     |                   |            | Supérieur à 0.1 /              |
| vatAmount                | Montant de la TVA   | Obligatoire       | 10000.01   | Pas de nombre négatif          |
|                          |                     |                   |            |                                |
| supplyDate               | Date de livraison   | Obligatoire       | YYYY-MM-DD | Attention au format de la date |
|                          |                     |                   |            | Ce champ s'affiche dans la     |
| disputedAmount           | Montant contestée   | Obligatoire       | 10000.01   | catégorie « lot de facture »   |
|                          | Référence de la     |                   |            |                                |
| invoiceReference         | facture             | Obligatoire       |            |                                |
|                          |                     |                   |            | Ce champ s'affiche dans la     |
|                          |                     |                   |            | catégorie « lot de facture »   |
|                          | Date de la dernière |                   |            |                                |
| latestInvoiceDate        | facture du lot      | Non Obligatoire   | YYYY-MM-DD | Attention au format de la date |

Pour un **avoir**, il suffit de remplir les cellules ci-dessous sur la même ligne que la facture à laquelle il se rapporte :

| creditNoteDate      | Date de l'avoir   | Non Obligatoire | YYYY-MM-DD | Attention au format de la date |
|---------------------|-------------------|-----------------|------------|--------------------------------|
|                     | Référence de      |                 |            |                                |
| creditNoteReference | l'avoir           | Non Obligatoire |            |                                |
|                     |                   |                 |            | Supérieur à 1 /                |
| creditNoteNetAmount | Montant HT        | Non Obligatoire | 10000.01   | Pas de nombre négatif          |
|                     |                   |                 |            | Supérieur à 1 /                |
| creditNoteVatAmount | Montant de la TVA | Non Obligatoire | 10000.01   | Pas de nombre négatif          |

Pour un paiement partiel, il suffit de remplir les cellules ci-dessous sur la même ligne que la facture à laquelle il se rapporte :

|                         | Date Paiement     |                 |            |                                |
|-------------------------|-------------------|-----------------|------------|--------------------------------|
| partialPaymentDate      | Partiel           | Non Obligatoire | YYYY-MM-DD | Attention au format de la date |
|                         | Référence         |                 |            |                                |
| partialPaymentReference | paiement partiel  | Non Obligatoire |            |                                |
| partialPaymentNetAmount |                   |                 |            | Supérieur à 1 /                |
|                         | Montant HT        | Non Obligatoire | 10000.01   | Pas de nombre négatif          |
|                         |                   |                 |            | Supérieur à 0.1 /              |
| partialPaymentVatAmount | Montant de la TVA | Non Obligatoire | 10000.01   | Pas de nombre négatif          |

### Importez votre fichier en format .csv

Après avoir rempli votre fichier en respectant les formats, importez-le dans la section « Importer CSV » en le déposant par glisser-déposer ou en le sélectionnant depuis votre ordinateur avec le bouton « Parcourir ».

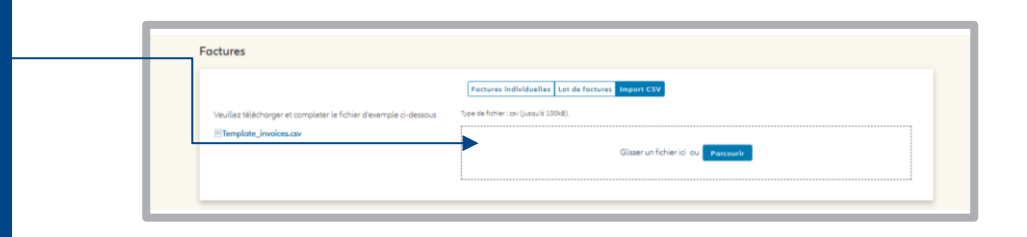